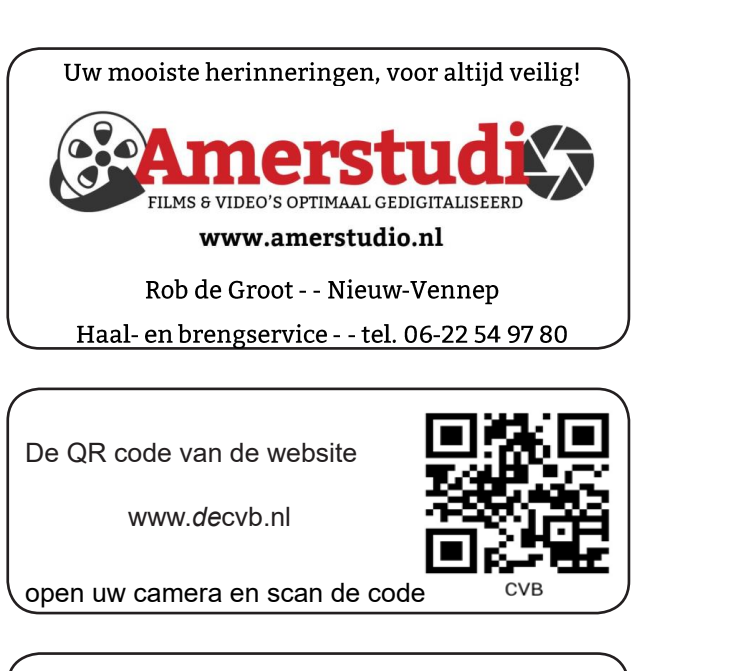

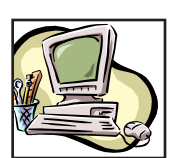

## **NiVeSoft** Computers

-Verkoop computers nieuw en gebruikt -Laptops, printers en installatie op maat -Installatie of herinstallatie en ondersteuning voor uw computer. -Netwerk aanleg en ondersteuning -Oplossen van problemen en storingen Piet van Sprang Dotterbloemstraat 41 2153 ES Nieuw Vennep Telefoon: 0252-674279 E-mail info@nivesoft.nl

Info www.nivesoft.nl of www.bto.eu

### Diascanner ION Film2SD Pro

Met deze scanner kopieert u uw negatieven en dia's direct op een SD geheugen kaart.

Met een borg van € 50,-

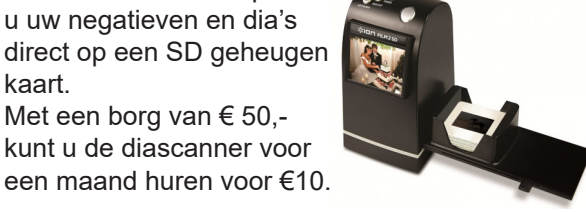

# Inhoud

| Colofon, voorwoord                           | . 2 |
|----------------------------------------------|-----|
| Stof, de grote vijand van de PC              | . 3 |
| Vraag & antwoord                             | . 4 |
| Nationale onderwijs tentoonstelling          | . 5 |
| Beveiligingstips voor je smartphone          | . 6 |
| Tips & trucs                                 | . 7 |
| Cursus, jarigen, de jaarlijkse fotowedstrijd | . 8 |
| Workshop digitaliseren van oude films        | . 8 |
|                                              |     |

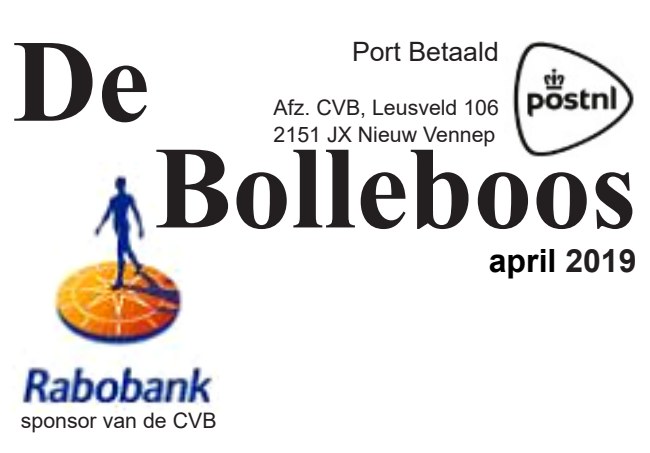

# De komende clubdag is op 6 april 2019

van 10.00 - 15.00 uur

### Workshop Digitaliseren van oude films 11.00 - 12.30 uur

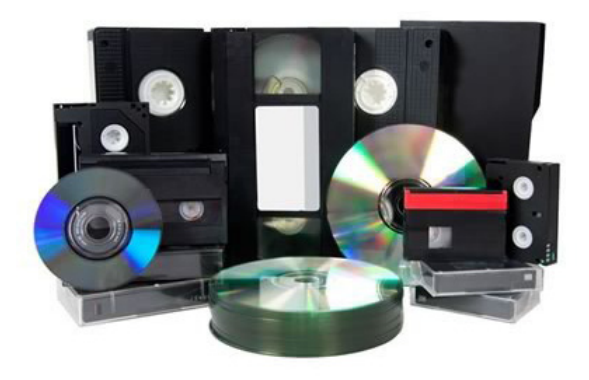

Gratis parkeren

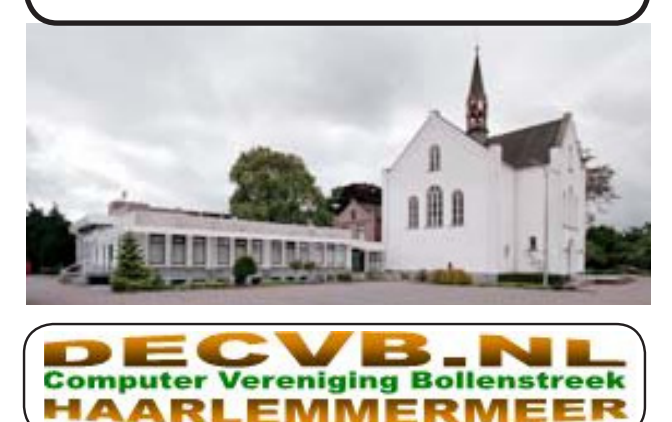

### Colofon

Bijeenkomsten en presentaties:

6 april 4 mei 1 juni

Clubdagen: van 10.00 - 15.00 uur Toegang: niet leden € 3,- (tot 16 jaar € 2,-)

### Inloopmiddag (13.30 - 16.00 uur):

dinsdag 16 april

#### Het adres waar de bijeenkomsten plaatsvinden:

Gebouw Het Trefpunt (0252 672476) Hoofdweg 1318 2153 LS Nieuw-Vennep

### Contributie:

€ 24,00 per jaar (van 1 januari t/m 31 december) (met machtiging € 1,50 korting) IBAN nummer: NL22 INGB 0000 5769 68 T.n.v. Computer Vereniging Bollenstreek Kamer van Koophandel nummer: 40596213

#### voor het laatste nieuws kijkt u op www.deCVB.nl

### Voorzitter - vacature

Cursusinfo&coördinatie – vacature Voorzitter: voorzitter@decvb.nl Ad Interim, Andries Vermeulen, 023 5642947 Vicevoorzitter: vicevoorzitter@decvb.nl Andries Vermeulen, 023 5642947 Penningmeester: penningmeester@decvb.nl Nel van der Linden, 06 38988445 Secretaris: secretaris@decvb.nl Mieke Ebell, 06 24941956 Public Relations: publicrelations@decvb.nl Louis van den Bosch, 023 5624002 Cursusinfo&coördinatie: cursusinfo@decvb.nl tijdelijk via Mieke Ebell, 06 24941956 Drukwerk / verspreiding: secretaris@decvb.nl Mieke Ebell, 06 24941956 Internetsite: webbeheerder@decvb.nl Ruth Spaargaren, 06 23905812 Redactie Bolleboos: redactie@decvb.nl **Rob Hendriks** 

#### Helpdesk:

Voor dringende hulp kunt u terecht bij: Piet van Sprang (0252 674279), Andries Vermeulen of Louis van den Bosch en de overige bestuursleden via bovenstaande telefoonnummers of via hun email of maak een afspraak voor hulp op clubdagen of inloopmiddagen.

De Bolleboos verschijnt minimaal 9 maal per jaar voor leden gratis

## Voorwoord

Donderdag 14 maart '19 was er jaarvergadering over het jaar 2018. De voorzitter Andries opende om 8 uur de vergadering. In de zaal zaten ongeveer 20 leden. Dat is niet veel voor een club van circa 200 leden. Het waren er in ieder geval minder dan vorig jaar, maar dat is een bekend beeld. Op jaarvergaderingen van andere clubs is de opkomst ook vaak minimaal. Toen ik mijn zoon vertelde dat ik naar de jaarvergadering ging van de CVB vroeg hij of er ook mensen in de zaal zaten zonder grijzen haren. Dat klopt wel zo'n beetje. Er waren weinig jongeren aanwezig en die hebben hoogst waarschijnlijk geen behoefte aan een computerclub. Als ik naar mijn kleinkinderen kijk zie ik ze spelen met een tablet terwijl ik op die leeftijd met autootjes speelde of buiten boompje klimmen. Maar ja, tijden veranderen en wij met grijzen haren moeten mee. De goedkeuring van de notulen van 2018 was geen probleem maar bij punt 3 van de agenda werd door de heren van de kascommissie verzocht om een extra agendapunt 6A toe voegen wat goedgekeurd werd. Het financiële jaarverslag werd door de leden en de kascommissie goedgekeurd. Deze hadden er naar gekeken en vonden dat de penningmeester haar werk uitstekend had gedaan. Het bestuur werd decharge verleend. De kascommissie had verder gekeken en zij liep tegen verschillende beleidsstukken aan en had het e.e.a. op papier gezet en die rond gedeeld zodat iedere aanwezige er kennis van kon nemen. In principe is dit geen taak van de kascommissie. Zij dienen de geldstromen te controleren en of dit goed verantwoord is in de boekhouding. Maar als lid van de CVB kunnen zij altijd vragen stellen en met ideeën en verbeterpunten komen. De onderwerpen hadden dus ook in de rondvraag ter spraken kunnen komen. Maar waar ging het allemaal over, een drietal punten. Het inkrimpen van het aantal leden. Op de top van de club zo'n 300, nu nog rond de 200 leden. Een van de oorzaken hiervan is geen aanwas van de jongeren en de vergrijzing. Wat kan je hier aan doen. Wie goede ideeën heeft mag het aan het bestuur zeggen. Dit heeft wel op den duur gevolgen voor de clubkas door minder contributie inkomsten en moet deze wel omhoog. Het is al jaren hetzelfde gebleven. Dan de hoge kosten van het clubblad. Drukwerk en verzendkosten. Vorig jaar is hier ook over gesproken en is er een enquête uit geschreven. Daar is door circa 25 leden op gereageerd en zij wilden bijna allemaal een gedrukt exemplaar blijven ontvangen. Een alternatief is om de Bolleboos via email toe testuren zodat je hem in je mailbox krijgt. Het is wel zaak om geregeld in je mailbox te kijken en eventueel zelf uitprinten. Maar de vraag is dan of de leden die graag een gedrukt exemplaar ontvangen dan nog wel lid zullen blijven. En als laatste de zaalhuur. Sinds half de jaren 80 ben ik lid van de CVB. In die tijd waren de clubdagen in het Eiland in Beinsdorp, een goede locatie met veel parkeerplaatsen maar door het groeien van de vereniging werd het te klein. Door de PCprivé projecten die door veel werkgevers werden aangeboden groeide de vereniging omdat velen ook meer van de computer wilde weten. De Commodore 64 raakte uit de gratie en werd vervangen door een HeadStart met monochroom scherm geleverd door V&D met een door (vervolg op pag. 3)

# Stof, de grote vijand van de PC

Tijdens de meeting afgelopen maart kwam een lid naar me toe met het verhaal dat zijn desktop computer al langere tijd problemen had. Steeds vaker stopte hij er plotseling mee en dan was het heel moeilijk om de pc weer aan de praat te krijgen. Het was zo erg dat hij er aan dacht om maar naar een andere uit te kijken, want om er zo mee te werken was verre van prettig. Omdat hij de desktop nog thuis had staan adviseerde ik, alleen de kast, maar op te halen zodat wij er op de club nog naar konden kijken. Nadat ik daarna de desktop op de reparatietafel had aangesloten en aanzette startte de desktop, tegen de verwachting in, weer op en liep Windows 10 als een treintje. Het betreffende lid zei nog dat hij het thuis eerst ook nog geprobeerd had en het toen niet lukte om de desktop goed op te starten. Hij vroeg dan ook direct of ik een idee had wat het euvel was. Omdat het op zich een hele goede machine was, maar toch wel een aantal jaren oud, kreeg ik het idee dat het een koelingsprobleem zou kunnen zijn. Als de ventilator en het koelelement van, met name de CPU, door stof of anderszins niet voldoende koelt, beschermt het BIOS de CPU door het systeem uit te zetten. Maar ook andere zaken kunnen aan de grondslag van het geschetste probleem liggen. Uit onderzoek moet uiteindelijk de oorzaak worden vastgesteld. Want gissen is één, maar weten is twee!

Zo gezegd en zo gedaan, zondag na de meeting de desktop opengemaakt en inderdaad Stofffffffffffff. Kijk maar eens naar de ventilator en koelribben van de CPU. Links vervuild en rechts schoon.

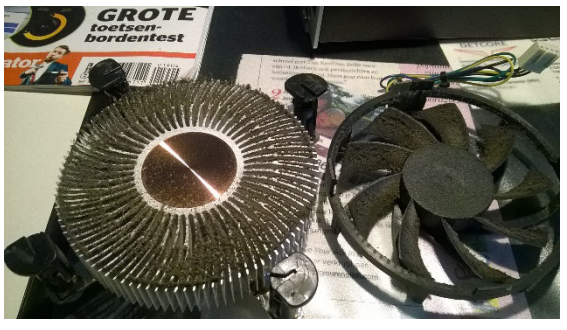

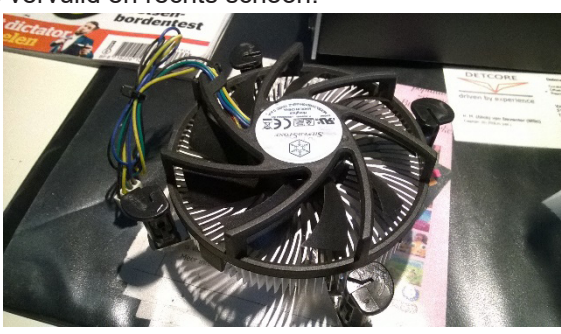

Maar ook de ventilator van de grote grafische kaart had het nodige aan stof opgezogen.

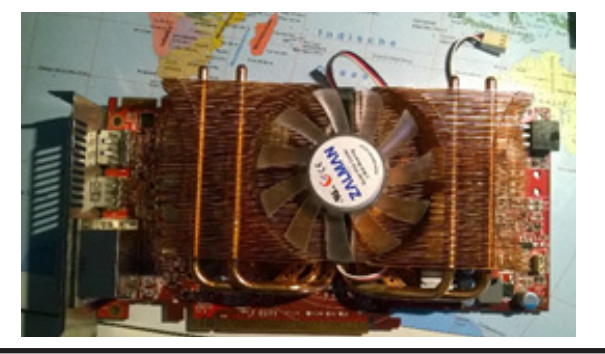

#### (vervolg van pag. 2)

middel van een compressieprogramma 40 MB hard schijf. Ook nam ik mijn kinderen en vriendjes die allen nog op de basisschool zaten mee naar de club dagen. Zij verdienen nu allemaal hun brood in de ICT. Daarna verhuisden we naar de Rank in Nieuw Vennep, maar daar hebben we niet zolang gezeten. Toen kwamen we in het Trefpunt terecht waar we nog steeds zitten. Een goede locatie met een prima catering en wifi. Ook is er buiten ruime parkeergelegenheid. De grote zaal was zelfs te klein en werd er een kleiner zaaltje bij gehuurd voor de jongeren. Zij maken ook veel kabaal met hun muziek en spelletjes programma's. De oud kascommissie leden gaan nu een marktonderzoek doen of we een betere en goedkopere locatie kunnen vinden voor onze club dagen. We zijn benieuwd en wachten hun resultaat af. Verder kreeg ik wel de indruk dat onze voorzitter wat voorinformatie had want hij had goede onderbouwde antwoorden op de vragen die hier over gingen. Nu zijn alweer de Paasdagen inzicht met misschien de Paashaas met veel paas eieren en een lekkere paas brunch. Namens het bestuur en mij zelf wensen we iedereen fijne Paas dagen.

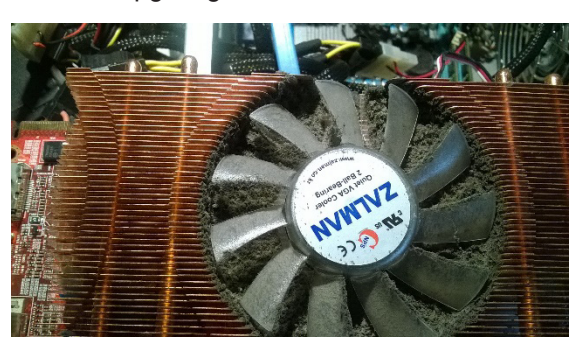

Na het grondig schoonmaken van beide koelelementen heb ik de desktop in elkaar gezet en opgestart en uiteraard bijgewerkt naar Windows 10 versie 1809 en zowel zondag avond als maandag morgen getest. Na ruim 5 uur werken liep de pc nog prima en zonder problemen. Gelukkig had de CPU nog geen opdonder gehad, want dat had ook gekund als hij langer zelf aan het stoeien was geweest.

Nadat hij hem maandagmiddag had opgehaald kreeg ik dinsdag een mailtje met de tekst:

"Hoi Andries,

De pc loopt als trein, zeer hartelijk dank voor je hulp. De "vuilnis belt" komt duidelijk over.

Tot ziens volgende bijeenkomst, Wouter"

Maar ook de koeling van een laptop kan verstopt raken door stof, voel maar eens bij de uitstroom gaatjes van jouw laptop, als die te warm wordt, kan u hetzelfde probleem krijgen. Wij helpen u niet alleen met software problemen, maar ook als er iets is met uw hardware kijken we of we u kunnen helpen.

Andries Vermeulen

Cees Hobo

De Bolleboos april

# Vraag & Antwoord

Deze maand hebben we de jaarvergadering gehad met een pittige discussie over het wel en wee en het voortbestaan van de vereniging. In het voorwoord heeft u daar van een aanwezig lid iets over kunnen lezen en volgende maand zulen de notulen in ons clubblad staan. Uiteindelijk heeft de vergadering gesproken en besloten over zaken die u allen als clublid aangaan. Als u bij het lezen van de notulen volgende maand uw wenkbrauwen optrekt, dan weet ik zeker dat u niet gekomen bent en dus ook niet mee gesproken heeft. Volgend jaar heeft u dan weer een nieuwe kans! Terwijl ik dit vanmorgen nog bijwerkte en iets zocht op Internet, zag ik op het nieuws de berichten over de aanslag in Utrecht. Het bracht mij weer even terug naar mijn vroegere werk. Net als bij alle andere aanslagen ben je verslagen en verbijsterd dat mensen zo zijn. Je zou willen dat iedereen zo zijn eigen "God-modes" heeft en op tijd tot bezinning komt of gebracht wordt. Maar de mens is geen Windows 10 die dat wel heeft, zoals u in de eerste vraag leest. Had de mens dat ook maar, dan zou de reparatietools ook op hen toegepast worden. Je weet maar nooit hoe de wereld er dan voor zou staan. Met mijn 2 kleindochters gaat het goed, de oudste heeft bijna haar master gehaald en de jongste, drie maanden oud, laat ook al zien dat ze haar eigen weggetje weet te vinden. Als u een probleem heeft, kunt u mij altijd mailen op vicevoorzitter@ decvb.nl. U krijgt dan altijd antwoord en als ik er even tussenuit ben, kan het iets langer duren, maar antwoord krijgt u sowieso

**Vraag:** Beste Andries, ik heb vroeger -ja, in die goede oude tijd van Windows 7- begrepen dat er een "God-modus" was waarmee je honderden handige opties kan gebruiken. Is dat er nog en zo ja, hoe doe je dat ook al weer? Pieter

**Antwoord**: Beste Pieter, ja, die zogenaamde "God-modus" bestaat nog steeds, ook in het nieuwe Windows 10. Rechtsklik op een lege plek op het Bureaublad en kies, nieuw en dan Map. Geef die map exact de volgende naam (zonder spaties):

#### GodMode.{ED7BA470-8E54-465E-825C-99712043E01C}

|                                     |   | Map .                               |
|-------------------------------------|---|-------------------------------------|
|                                     |   | Sneikoppeling                       |
|                                     |   | 🕼 Microsoft Access Database         |
|                                     |   | Bitmapafbeelding                    |
| Beelg                               | > | E Contactpersoon                    |
| Someren op                          | > | Mcrosoft Word-document              |
| Yemieuwen                           |   | Di Microsoft PowerPoint-presentatie |
| Dakten                              |   | N Adobe 3D Reviewer Document        |
| Cashoonaling platters               |   | WinRAR-archief                      |
| second before a                     |   | Tekstdocument                       |
| Grafische eigenschappen             |   | 🗂 Adobe LiveCycle Designer Document |
| Grafische opties                    | > | Microsoft Excel-werkblad            |
| Neury                               | > | WinRAR ZIP- archid                  |
| Beeldscherminstellingen             |   |                                     |
| Aan persoonlijke voorkeur aanpassen |   |                                     |

Als je dit doet en op het pictogram klikt, krijg je in de verkenner meer dan 200 handige opties, van Apparaatbeheer tot de knippersnelheid van de aanwijzer regelen en de status van de Firewall controleren en

alle andere mogelijke instellingen van Windows. Bedenk wel dat je wat meer ervaring moet hebben en weten wat je doet voor je met de "God-Modes" aan de slag gaat. Andries

**Vraag**: Beste Andries, misschien is het een domme vraag, maar hoe kun je een Phishing-mail herkennen? Ik internetbankier ook en ik wil niet dat ik om per ongeluk op een phishing-mail te klikken mijn zuur verdiende centen kwijt raak. Riet

**Antwoord**: Beste Riet, je kan natuurlijk kijken op *www.fraudehelpdesk. nl*, een samenwerkingsverband met de politie, waar alle nieuwe trends van valse phishing-mails, valse phishing sms'jes en andere valse mails bekendgemaakt worden, maar je kan ook kijken bij Google. Ook al zie je valse phishing-mails, het blijft toch niet eenvoudig om ze te herkennen. Criminelen worden steeds gehaaider, met mailtjes die nauwelijks van echt te herkennen zijn. Het is momenteel de meest voorkomende vorm van cibercrime. Google helpt je op weg met een phishing quiz.

Zij laten je voorbeelden zien van mailtjes met de vraag of deze nep of echt zijn. In het begin voer je jouw naam en e-mailadres in, maar deze mogen ook fictief zijn. Dit zorgt er namelijk enkel voor dat de e-mails nog echter lijken. De quiz is te vinden op *https://phishingquiz. withgoogle.com*.

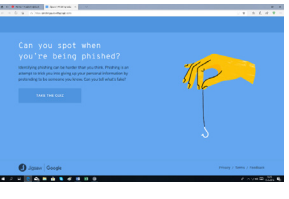

**Vraag**: Beste Andries, weet jij een goede recorder om gesprekken mee op te nemen? Zo'n klein handzaam formaat. Liefst 1 met 2 (ingebouwde) microfoons en waar de opnames op een usb-stick gezet worden. Met een microfoon aan weerskanten van het apparaat worden de geluiden beter opgenomen en is terug luisteren prettig. Ik zoek niet een apparaat om liedjes mee op te nemen, maar gesprekken, die naderhand terug geluisterd worden. Bijvoorbeeld van een vergadering, een workshop, of zelfs van telefoongesprekken of video-calls. Misschien heb je ook een andere tip?! Ik hoor het graag van je. Jeanette

**Antwoord**: Beste Jeanette, ik doe zelf niet veel aan opnames maken etc., maar ik heb wat rond gekeken op ons aller Internet en voor wat jij wil, moet je eigenlijk kijken naar een dictafoon om geluid mee op te nemen.

Ik heb ook hier gekeken naar vele met diverse prijzen: https://www.vergelijk.nl/memorecorde r/?quickViewCategory=memorecorder&qui ckViewBrand=tascam&quickViewProduct= dr\_05\_v2\_digitale\_audiorecorder\_omni\_stereo\_39456809

Er zijn er ook met twee ingebouwde microfoons en ook, waar nog een losse microfoon in kan. Eentje die mij wel wat leek, was de Toscam set: *https://www.amazon.de/dp/ B00LU8K790/ref=asc\_df\_B00LU8K7901551 006000000/?tag=vergelijk0nl-21&creative=2 2662&creativeASIN=B00LU8K790&linkCode =df0&language=nl\_NL* 

Maar je hebt in die smaken veel keuzes en ook meerdere prijzen. Ik hoop dat je hier wat aan hebt. Andries

**Reactie**: Beste Andries, dank je wel voor alle info. Ik ga er op een rustig moment samen met m'n zoon naar kijken. 2 zien meer dan 1, is mijn ervaring! Jeanette

**Vraag**: Beste Andries, waar is het systeemherstel waarmee je de computer kan herstellen, zonder alle programma's opnieuw te installeren is gebleven. Als ik naar Instellingen en Bijwerken en beveiliging ga, is daar ook een onderdeel dat Systeemherstel wordt genoemd, maar dan kan ik uiteindelijk alleen maar kiezen om Windows 10 opnieuw te installeren, maar moet ik daarna wel alle programma's en mijn eigen Apps opnieuw installeren. Ik ben vanuit Windows 7 altijd gewend om alleen terug te gaan naar een herstelpunt waarbij alles nog werkte. Bestaat zo iets nog in Windows 10 en hoe kom ik er dan? Dirk

Antwoord: Beste Dirk, ja, het bestaat nog, alleen is het moeilijker te vinden en moet je er

eerst zelf iets voor doen. Bij elke grote voorjaars en najaars-update van Windows 10 wordt het maken van een herstelpunt door Microsoft standaard uitgezet. Je moet er wel zelf aandenken om tijdig het maken van herstelpunten aan te zetten. Open daartoe de verkenner en klik met rechts op *Deze PC* en op *Eigenschappen*.

| Computernaam                                                                                                    | Hardware                                                                | e Ge                                                                                                    | avanceerd   |
|----------------------------------------------------------------------------------------------------|-------------------------------------------------------------------------|----------------------------------------------------------------------------------------------------|-------------|
| Systeembeveiliging                                                                                                    |                                                                         | Externe verbir                                                                                                | ndingen     |
| Gebruik Systeember<br>ongedaan te maken<br>eemhenstel<br>unt systeemwijzigingen o<br>r de computer met behul<br>ler herstelpunt te herstel                                                     | veiliging om ong<br><br>ongedaan make<br>p van een<br>len.              | ewenste systeemv<br>n Systeem                                                                                 | vijzigingen |
| eiligingsinstellingen —                                                                                                    |                                                                         |                                                                                                    |             |
| Reschikhare stations                                                                                                    |                                                                         | Reveiliging                                                                                                   | ^           |
| Beschikbare stations                                                                                                    |                                                                         | Beveiliging                                                                                                   | ^           |
| Beschikbare stations<br>Extra Hard Disk (L:)<br>Data (D:)                                                                                                    |                                                                         | Beveiliging<br>Uitgeschakeld<br>Uitgeschakeld                                                                 | ^           |
| Beschikbare stations<br>Extra Hard Disk (L:)<br>Data (D:)<br>Downsloads (E:)                                                                                                    |                                                                         | Beveiliging<br>Uitgeschakeld<br>Uitgeschakeld<br>Uitgeschakeld                                                | <           |
| Beschikbare stations<br>Extra Hard Disk (L:)<br>Data (D:)<br>Downsloads (E:)<br>erstelinstellingen configur<br>theren en herstelounten                                                         | reren, schijfruim<br>verwiideren                                        | Beveiliging<br>Uitgeschakeld<br>Uitgeschakeld<br>Uitgeschakeld                                                | v<br>v      |
| Beschikbare stations<br>Extra Hard Disk (L:)<br>Data (D:)<br>Downsloads (E:)<br>entelinstellingen configur<br>theren en herstelpunten '<br>u een herstelpunt maken<br>aarvoor systeembeveiligi | reren, schijfruim<br>verwijderen.<br>voor de station<br>ng is ingeschak | Beveiliging<br>Uitgeschakeld<br>Uitgeschakeld<br>Uitgeschakeld<br>Uitgeschakeld<br>Re<br>Config<br>is<br>eld. | vureren     |

Klik op *Configureren* en in het onderstaande venster moet u klikken op het rondje voor Systeembeveiliging inschakelen en onderaan het bercentage voor de opslag herstelbunten op 10 tot maximaal 20 % zetten.

| -                                                                                                    | Systeembeveiliging voor Extra Hard Disk (L:)                                                                                                    | Х |  |  |  |  |  |
|----------------------------------------------------------------------------------------------------|----------------------------------------------------------------------------------------------------|---|--|--|--|--|--|
| H                                                                                                    | Ierstelingen                                                                                                    |   |  |  |  |  |  |
|                                                                                                    | Met systeembeveiliging kunt u ongewenste wijzigingen ongedaan maken<br>door uw computer terug te zetten naar de situatie op een eerder tijdstip. |   |  |  |  |  |  |
|                                                                                                    | Systeembeveiliging inschakelen                                                                                                    |   |  |  |  |  |  |
|                                                                                                    | O Systeembeveiliging uitschakelen                                                                                                    |   |  |  |  |  |  |
|                                                                                                    |                                                                                                    |   |  |  |  |  |  |
|                                                                                                    |                                                                                                    |   |  |  |  |  |  |
| s                                                                                                    | Schijfruimtegebruik                                                                                                    | _ |  |  |  |  |  |
| U kunt de maximale schijfruimte voor systeembeveiliging aanpassen.<br>Naarmate de schijfruimte vol raakt, worden oudere herstelpunten verwijderd<br>om ruimte te maken voor nieuwe. |                                                                                                    |   |  |  |  |  |  |
|                                                                                                    | Huidig gebruik: 0 bytes                                                                                                    |   |  |  |  |  |  |
|                                                                                                    | Ma <u>x</u> , gebruik:                                                                                                    |   |  |  |  |  |  |
|                                                                                                    | Alle herstelpunten voor dit station verwijderen.                                                                                                 |   |  |  |  |  |  |
|                                                                                                    | Verwijderen                                                                                                    | 1 |  |  |  |  |  |
|                                                                                                    |                                                                                                    |   |  |  |  |  |  |
|                                                                                                    | <u>QK</u> <u>A</u> nnuleren <u>T</u> oepassen                                                                                                    |   |  |  |  |  |  |
|                                                                                                    |                                                                                                    |   |  |  |  |  |  |

Klik daarna op *OK* om het te bevestigen en klik op het eerste venster op *Maken*. Als eerste dient u een naam voor het herstelpunt op te geven, bijvoorbeeld "eerste herstelpunt na voorjaars update

2019", maar dat is aan u. Als het herstelpunt aangemaakt is kunt u alle vensters sluiten en bent u voorbereid om bij storingen Windows 10 terug te zetten naar een eerder aangemaakt herstelpunt. Elke keer dat Windows 10 wordt geüpdate met tussentijdse wijzigingen en elke keer dat u nieuwe software installeert, wordt nu ook steeds een nieuw herstelpunt aangemaakt. Dat hoeft u zelf niet te doen.

Heeft uw Windows 10 storingen, dan klikt u in de verkenner met rechts op *Deze PC* en op *Eigenschappen* en *Systeembeveiliging* en uiteinde-

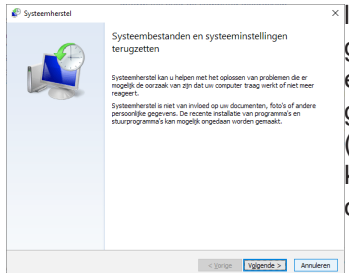

lijk op de knop *Systeemherstel*. In het volgende venster klikt u op *Volgende*. Kies een herstelpunt waarnaar u terug wilt gaan en kies (eventueel) de juiste partitie (altijd de C-schijf). Nadat u op Voltooien klikt wordt het systeem teruggezet naar de datum van het gekozen herstelpunt.

Voorgaande moet u niet verwarren met een andere optie die ook in het Nederlands *Systeemherstel* heet en die u vindt bij *Instellingen* onder *Bijwerken en beveiligen*. Deze optie zorgt er echter voor dat uw systeem opnieuw wordt ingesteld en dat u ook de geïnstalleerde programma's opnieuw moet instal-

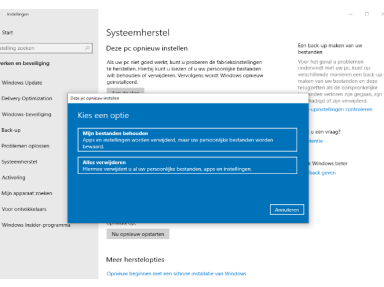

leren. U kunt alleen nog kiezen om uw eigen bestanden te behouden.

Ik hoop dat ik je hiermee heb kunnen helpen en ik je weer op de juiste weg heb gezet.

Heb je nog vragen, je kan me altijd mailen.

### Nationale Onderwijs Tentoonstelling

Naast actief te zijn bij computer vereniging de Bollenstreek zijn mijn vrouw en ik ook als vrijwilliger actief bij Streetwise, dit wordt verzorgd door de ANWB en heeft als doel de jeugd op de basis scholen verkeersveiligheid bij te brengen zoals o.a. het gebruik van de mobiele telefoon tijdens het fietsen.

(hierover staat op YouTube een filmpje van 4 minuten met de titel Tommy-Boy over een waar gebeurd ongeval met dodelijke afloop).

In de jaren 70 hadden wij daar geen last van, de toenmalige telefoons of semafoons waren van dien aard te groot en te zwaar dat je een extra bagage kar nodig had om deze te vervoeren.

Tegenwoordig stop je deze in je broekzak en zijn het complete computers geworden.

Vanwege dit vrijwilligerswerk kwamen wij in het bezit van gratis toegangskaarten voor de NOT beurs in Utrecht (de Nationale Onderwijs Tentoonstelling).

De hal voor het inrichten van een klaslokaal hebben wij maar overgeslagen.

Wat wel bijzonder was is de hal waar de jeugd kennis maakt met het vak ICT en robotisering. Deze hal was voorzien van allerlei technische snufjes en leermiddelen die gebruikt kunnen worden in de klaslokalen, zoals de tablet die buiten de leerstof ook gebruikt kan worden om een robot te besturen en deze bepaalde handelingen kan laten verrichten, deze robot kan ook als bouwpakket worden geleverd zodat die klassikaal deze in elkaar kan worden gezet en vervolgens kan men er mee experimenteren.

Maar ook een bouwdoos vol met elektronica afgemonteerd op insteekbare units zodat er b.v. een radio ontvanger, stoplicht, knipperlicht etc. van kan worden gebouwd.

Ook het maken van muziek via de computer was voltallig aanwezig en kon men naar hartenlust experimenteren met de aanwezige computers en muziekinstrumenten, om op te nemen, te digitaliseren en weer af te spelen.

Voor de allerkleinste was er een robot in de vorm van een lieveheersbeestje die je kon laten rijden op een zelf te maken parkoers, deze had een aantal drukknoppen boven op het lichaam zodat je deze kon programmeren om later het parkoers zonder ingrijpen te laten lopen (rijden).

En nu maar hopen dat alles blijft werken want zoals vele van ons ondervinden gaat er nog wel eens wat mis of weet je niet precies hoe het werkt, daarom is het ook fijn dat er een computer vereniging bestaat zoals de cvb om in ieder geval de jeugd van gisteren op het goede spoor te helpen.

Hans Gozeling

Andries Vermeulen

# Beveiligingstips voor je smartphone

De laatste tijd ontvang ik veel vragen over het beveiligen van je smartphone. Daarom heb ik hieronder een aantal van de meest gebruikte beveiligingstips samengesteld. Heb je een Apple toestel (**IOS**) of een toestel met Google **Android**?

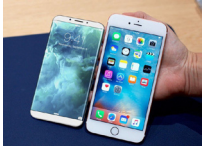

Hou die dan zo veel mogelijk up-to-date door de volgende instellingen:

**IOS**: instellingen > Algemeen > Software-update. Automatische updates: aan

**Android**: Instellingen > Systeem > Geavanceerd > Systeemupdate.

Zie je 'Geavanceerd' niet staan ?

Tik dan op: 'Over de telefoon'.

Bij Samsung toestellen: (Apps >) Instellingen > Software update. Hier kun je de nieuwste update downloaden.

Bij **IOS**, Samsung en sommige **Android**-toestellen kun je hier ook het automatisch updaten aan- en uitzetten.

Stel het bijwerken van apps in op automatisch:

**IOS**: instellingen > [je naam] > iTunes en App Store > Updates: aan

**Android**: Open Play Store-app > Menu >Instellingen > Apps automatisch updaten.

Kijk altijd goed uit voordat je op een link klikt. Houd een link ingedrukt om te zien welk webadres er echt achter schuilgaat.

Nepberichten zoals phishing en winacties worden niet alleen via e-mail maar net zo goed via social media (bijv. Whatsapp of Facebook) en sms verspreid. Vertrouw je het niet of word je door een familielid of bekende gevraagd om geld? Bel dan eerst die persoon op!

Installeer geen apps buiten de Google Play Store om (dit staat standaard uit) Van zo'n app (een apk.- bestand) weet je nooit zeker of hij betrouwbaar is. Controleer de permissies waarom een app bij installatie vraagt. Het is bijvoorbeeld al vreemd én verdacht als een foto-app toegang vraagt om sms'jes te versturen.

Stel altijd een schermbeveiliging in. Met een vingerafdruk of gezichtsherkenning koppel je snel inloggen aan prima veiligheid. Stel voor je bank-app(s) een andere inlogcode in dan die van het ontgrendelscherm.

**IOS**: instellingen > Touch ID of Face-ID en toegangscode **Android**: instellingen > Beveiliging en locatie > Schermvergrendeling en beveiliging > Beveiliging. Tik op Schermvergrendeling.

Op een (onbekend) wifinetwerk buitenshuis kun je beter niet inloggen op een website zonder https. Gebruik je financiële of persoonlijke gegevens, dan is een 3G/4G verbinding of VPN voor de mobiel een stuk veiliger.

Gebruik sterke en verschillende wachtwoorden. Net als op de desktop gaat dat vaak veilig en handig met een passwordmanager die je vanuit de Appstore of Playstore kan downloaden. Daarmee hoef je nog maar één ingewikkeld wachtwoord te onthouden en worden de andere voor je ingevuld. De interne kan je ook gebruiken. **IOS**: instellingen > Wachtwoorden en Accounts > Wachtwoorden.

Android: Open de Chrome-app > Tik rechts van de adresbalk op Meer > Tik op Instellingen > Wachtwoorden. Kies dan: Een wachtwoord bekijken, verwijderen of exporteren.

Op een gemiddelde smartphone staan veel foto's: backups maken van je smartphone is daarom aan te bevelen. Voor foto's kan dat bijvoorbeeld via je Apple- of Googleaccount.

Tip: Gebruik Google Foto's voor zowel IOS als een Android. Deze werkt effectiever en (veel) sneller dan elke andere backup FotoApp!

Controleer of de functie(s) voor verlies en diefstal ingeschakeld staan en probeer deze uit.

**IOS**: instellingen > [je naam] > iCloud. Scrol naar beneden en tik op Zoek mijn IPhone. Schakel 'Zoek mijn iPhone' en stuur laatste locatie in.

**Android**: instellingen > Beveiliging en locatie: Beveiliging. Tik op Vind mijn apparaat en schakel het zo nodig in.

Verder moet op play.google.com/settings bij het apparaat een vinkje staan onder Zichtbaarheid.

Samsung: Instellingen > Schermvergrendeling en beveiliging.

Tik op Zoek op mijn mobiel. Hier moet een Samsungaccount staan waarmee je ingelogd bent. Ook moet het schuifje bij 'Besturing op afstand' aan staan.

Alle hierboven genoemde tips zijn voor de laatste versie van de Apple (**IOS 12**) en alle toestellen met **Android 8** of **9**. Houd er rekening mee dat het op jouw toestel mogelijk kan afwijken en op een andere plek staat.

Louis van den Bosch

| 🖅 🛌 🖉 17° 🕺 💱 🔏 🛢 16:23                                                                                  | HI Tele2 NL <ul> <li>13:56</li> <li>✓ Ω 32%</li> </ul>       |
|----------------------------------------------------------------------------------------------------|--------------------------------------------------------------|
| K Beveiliging                                                                                            | K Wachtwoorden en accounts                                   |
| SCHERMBEVEILIGING                                                                                        |                                                              |
| Schermvergrendeling                                                                                      | Wachtwoorden   5 >                                           |
| Vegen                                                                                                    | Vul automatisch in >                                         |
| Eigenaarsgegevens                                                                                        | ACCOUNTS                                                     |
| ENCRYPTIE                                                                                                | iCloud >> iCloud Drive, Contacten, Agenda's, Safari en nog 4 |
| Telefoon coderen<br>Een numerieke PIN-code of wachtwoord<br>vereisen om uw telefoon te decoderen wanneer | Outlook >                                                    |
| u deze inschakelt                                                                                        | Florence Peeters > Agenda's, Notities                        |
| SIM-vergrendeling instellen                                                                              | Gmail >                                                      |
| WACHTWOORDEN                                                                                             | Agenda's met abonnement >                                    |
| Wachtwoorden zichtbaar mak 🧹                                                                             | Nieuwe account                                               |
|                                                                                                    |                                                              |
| APPARAATBEHEER                                                                                           | Nieuwe gegevens Push >                                       |
|                                                                                                    |                                                              |

# Tips & Trucs

#### Curaçao.

Google brengt steeds meer van de wereld in kaart met Street View. Zo kunt u vanuit uw luie stoel veel bijzondere plekken bezoeken. Met de 360 graden foto's is het alsof u er zelf bij bent op die ene mooie plek waar u al lang naar toe wilde. Sinds kort geldt dat ook voor Curaçao. Google werkte daarbij samen met het Curaçao Toeristen Bureau om

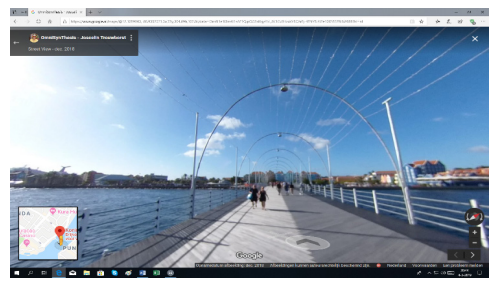

alle plaatsen vast te leggen, U loopt zo door Willemstad en over de Koningin Emma Pontjesbrug. Ga naar Google Maps en op zoek naar Curaçao. Drop het gele mannetje op een van de straten en het hele eiland is er voor u om te verkennen.

#### Kunst en geen kitch

Een flink deel van ons cultureel erfgoed wordt, voor zover het om kunst gaat, bewaard in het Rijksmuseum. Zeer zeker de moeite waard, maar wie dat vanuit zijn luie stoel doet, krijgt nog meer te zien. Van de museum collectie wordt maar een klein deel tentoongesteld, terwijl u vanuit uw luie stoel de hele collectie kunt zien in de **Rijksstudio**. Daarin vindt u meer dan 650.000 werken variërend van landkaarten, schilderijen en kasten en glazen. De hele collectie is uitgebreid doorzoekbaar op allerlei criteria en zal u beslist wekenlang zoethouden.

*https://www.rijksmuseum.nl/nl/rijksstudio* . Je kunt ook zelf aan de slag en je eigen Rijksstudio maken

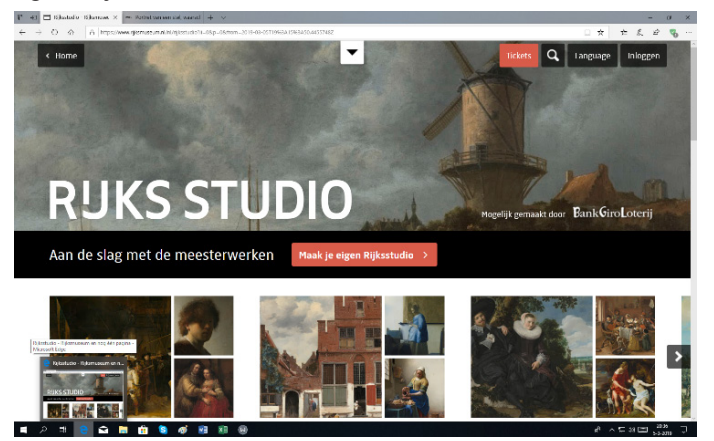

#### Optelsom

Zón 15 jaar geleden kreeg Sudoku (eerst nog als Su Doku) bekendheid buiten Japan, het land van oorsprong. Ook in Nederland gingen we het spel massaal spelen en dat is ook goed, want rekenen houdt de geest gezond en fit. Maar na de 19 duizendste Soduko wil je als mens weleens een nieuwe uitdaging en dat biedt **Pluszie**. Het is een soort kruiswoord, maar dan met cijfers die horizontaal en verticaal een bepaalde som moeten opleveren. Het is aan u om te bepalen welke cijfers weg kunnen en welke moeten blijven staan. Er zijn drie moeilijkheidsgraden. Pluszie is, in het Nederlands, beschikbaar voor iOS en Android en vanuit hun store te downloaden.

#### **PrivacyBadger**

Een das heet in het Engels "badger", maar aan de andere kant van de zoute plas gebruikt men de naam ook als werkwoord in de betekenis van "sarren". PrivacyBadger is een treiteraar die ook iets te maken heeft met privacy. Het is een browser-add-on die er niet op uit is om jou te treiteren, maar juist om jouw privacy te beschermen. De add-on gaat intelligent tewerk. Ziet het een tracker op drie verschillende sites, dan krijgt die tracker een *volg mij niet* instructie. En wanneer die tracker zich daar niets van aantrekt, wordt het geblok-

keerd, zonder uw tussenkomst. Maar u kunt dat zelf ook instellen. PrivacyBadger is beschikbaar voor Chrome, Firefox en Opera en te downloaden

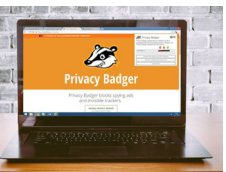

van: https://www.eff.org/privacybadger.

#### Emoji's

De Windows 10 update van oktober 2018, versie 1809, bevat meer dan 10=50 nieuwe Emoji's. Die kunt u bijvoorbeeld in uw e-mailprogramma of tekstverwerker oproepen door de combinatie Windowstoets met een punt (bij een qwerty toetsenbord) of Windowstoets met een puntkomma (Azerty toetsenbord). Er verschijnt dan een pop=upvenster met de

beschikbare Emoji's, opgedeeld in zeven rubrieken, onderin weer gegeven. Weet u al welke emoji u wilt gebruiken dan kunt u hem ook opzoeken door een trefwoord in te typen. U krijgt dan alleen de

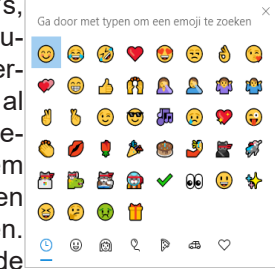

emoji's te zien die daaraan voldoen.

#### Achtergronden

Heeft u een foto van een of meerdere personen genomen en u ziet dat de achtergrond teveel aandacht trekt, dan zet u een fotobewerkingstool in, of u laat dat doen door *Remove Image Background*, te downloaden van: www. *remove.bg*. U kunt met Select a photo uw foto van maximaal 8 MB uploaden of klik op *enter a URL* en verwijs naar een online foto. Zodra u de captcha ingevuld heeft, zal de service de achtergrond netjes wegwerken. U moet of kan zelf niets instellen. Het is alles of niets en het resultaat kunt u direct downloaden.

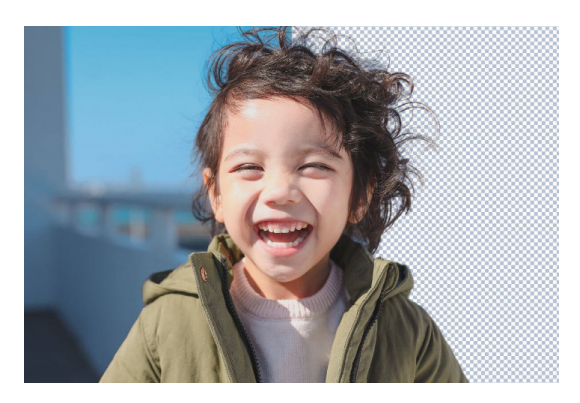

Andries Vermeulen

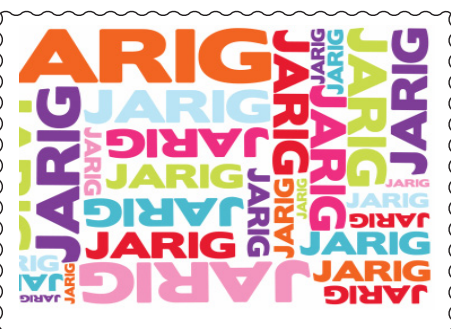

Wij feliciteren de jarigen in april

- 2-4 Jan van Hensbergen
- 2-4 Hennie Heijstek
- 2-4 Nico Stoeltie
- 5-4 Marian Fonkert
- 5-4 **Rie Havay-Welman**
- Jan van Grondelle 8-4
- Jan Wansleeben 8-4
- 9-4 Wim van der Hulst
- 11-4 Cor de Graaff
- 11-4 Ferdinant de Grijs
- 14-4 Rob van Huet
- 14-4 Ron The
- 15-4 Anette Muller
- 17-4 René de Vos
- 18-4 Bettina Kwak
- 19-4 Elly van der Vliet-

### Kamoen

- 20-4 **Dick Breedijk**
- 20-4 Wouter Bazen
- 23-4 Diny Onwijn
- 24-4 Ada Heijmen
- 26-4 Wim de Haas
- 27-4 Rinus van Steijn
- 29-4 Willemijn Haandrikman
- 30-4 Herman Arendsen

en wensen hen veel geluk en voorspoed maar bovenal gezondheid toe

bestuur CVB

## Cursussen 2019

Voor zowel de cursus iPad als de cursus Windows 10 zijn er niet voldoende aanmeldingen om binnenkort van start te gaan. In de Bolleboos van ji. Inder volgen van start te gaan. In de Bolleboos van ji. Inder volgen van start te gaan. In de Bolleboos van start te gaan. In de Bolleboos van ji. In de Bolleboos van start te gaan. In de Bolleboos van ji. Inder volgen van start te gaan. In de Bolleboos van start te gaan. In de Bolleboos van start te gaan. In de Bolleboos van start te gaan. In de Bolleboos van start te gaan. In de Bolleboos van start te gaan. In de Bolleboos van start te gaan. In de Bolleboos van start te gaan. In de Bolleboos van start te gaan. In de Bolleboos van start te van start te gaan. In se op blz. 6 heeft Andries aangegeven, dat ei toor of Misinfo@decvb. veel veranderd is bij windows 10. Als u niet bent of Misinfo@decvb. Tearoeid kunt u in de problemen komen.

hierin te kunnen voorzien met een cursus "nieuwe stijl" of een bijscholingscursus. Andries heeft reeds één en ander samengevat. Het is aan u, leden om aan te geven of en wanneer u hierin geïnteresseerd bent. Vraag hierover informatie op de clubdag 6 april of meld u aan! Het bestuur denkt met u mee en heeft al naar mogelijkheden gezocht. Voor beide cursussen, kunt u zich aanmelden, alleen de startdatum is niet bekend.

Voor leden van de CVB zijn de kosten per cursus (6 dagdelen). . . . . €75,00 De prijzen zijn al tientallen jaren onveranderd.

Cursusinfo (tijdelijk via Mieke 06-24.941.956)

# Workshop digitaliseren van oude films

Je oude video's en/of films digitaliseren of niet? Het is weer voorjaar, het goede voornemen om de zolder of kasten op te ruimen is in vele gezinnen weer aangebroken. Uit die lang vergeten hoek komt een doos tevoorschijn met smalfilms en videobanden. Tja, wat zullen we daar mee doen? Digitaliseren of niet? En al die dia's...?

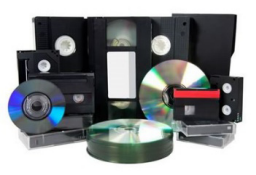

Denk mee over een

Die twijfel is begrijpelijk, want misschien weet u niet eens meer wat er op staat en of dat nou wel zo waardevol is. Dit zijn overwegingen die ik regelmatig hoor en ik heb er vele oplossingen voor. Film- en videomateriaal is meestal wel goed gebleven als dit op een redelijk constante temperatuur bewaard is gebleven. Vaak krijg ik diverse soms stoffige dozen binnen met filmmateriaal, die ik na het scannen en bewerken bijna altijd weer terug kan brengen naar de oorspronkelijke kwaliteit. Daarna begint de pret: lachen om de oude filmpjes, waar jij en je familie leuke dingen beleven die je misschien al weer vergeten was.

Graag wil ik meer vertellen over het nut van digitaliseren van films, video's dia's, negatieven en foto's. Ook wil ik uitleggen dat niet alleen de prijs leidend is voor dit werk. Goedkoop blijkt helaas vaak duurkoop te zijn door allerlei verborgen kosten, die ongemerkt de prijs opdrijven. En dan kunt u zich ook nog afvragen waar uw films naar toe gaan als u ze afgegeven heeft...

Op zaterdag 6 april a.s. van 11.00 tot ± 12.30u uur zal ik op de clubdag van DeCVB een workshop geven en vragen beantwoorden die je dan misschien nog hebt. Als je die dag al filmmateriaal wilt meenemen kan dat ook: ik zorg er dan voor dat je materiaal veilig in onze studio komt. Kijk voor meer informatie op www.amerstudio.nl.

Rob de Groot, Amerstudio – Nieuw-Vennep

# Vooraankondiging: De jaarlijkse fotowedstrijd

Beste CVB leden, mag ik me even aan u voorstellen? Mijn naam is Carel Wierink. Ik ben tot mijn verrassing op de november bijeenkomst van onze Vereniging vanuit het niets benoemd tot opvolger van Ruth Spaargaren, de bezielende leiding van de jaarlijkse fotowedstrijd. Dat is nogal een opgave! Ruth heeft deze klus jaren met veel enthousiasme en inzet geklaard, en als opvolger wacht je dan een weg met 'torenhoge hindernissen'. Enfin, met wat leiding van Ruth op de achtergrond, en hopelijk met uw aller hulp, zal ik mij inzetten voor een bloeiende voortzetting van de traditie van de fotowedstrijd. Wat feitjes over mijzelf, zodat u mij beter kunt plaatsen: Ik ben 69 jaar oud, maar ben eigenlijk nog pas een piepjong lid van de CVB, lid geworden in mei 2016. Ik heb sinds dat moment al twee keer een prijs in deze fotowedstrijd gewonnen. Eén keer met de opdracht 'aan de waterkant', en een jaar later met 'bloemen'. Dat mag opmerkelijk genoemd worden aangezien ik slechts een eenvoudige huis-tuin-en-keuken amateur fotograaf ben.

In mijn arbeidzame leven ben ik als docent Engels 38 jaar in het voortgezet onderwijs werkzaam geweest, eerst in Amsterdam-Noord, en vanaf 1984 op het Herbert Vissers College te Nieuw-Vennep. Ik ben sinds najaar 2012 met (vervroegd) pensioen. Mijn echtgenote heet Debora en we hebben twee prachtige dochters en vier fantastisch leuke kleinkinderen, twee jongens en twee meisjes. Ik hoop u met een uitdagende opdracht in mei aan 't fotograferen te zetten, en roep u nu alvast op in groten getale in te zenden. Voor vragen, opmerkingen en tips houd ik mij aanbevolen. Ik ben een trouw aanwezige van onze maandelijkse bijeenkomsten. Schroomt u alstublieft niet mij aan te spreken.

Vriendelijke groet, Carel Wierink